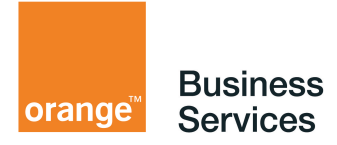

# notice d'utilisation du service de télégestion des IPBX

Business Internet Voix Série 2

## table des matières

| 1 | IPBX pris en charge                    | 3  |
|---|----------------------------------------|----|
| 2 | Plateformes supportées                 | 3  |
|   | 2.1 IPBX managés en web browsing HTTPS | 3  |
|   | 2.1.1 Plateformes certifiées           | 3  |
|   | 2.1.2 Plateformes compatibles          | 3  |
|   | 2.2 IPBX OXO                           | 4  |
|   | 2.2.1 plateformes certifiées           | 4  |
|   | 2.2.2 plateformes compatibles          | 4  |
| 3 | Processus de connexion                 | 5  |
|   | 3.1 Session déjà en cours              | 5  |
|   | 3.2 IPBX managés en web browsing HTTPS | 6  |
|   | 3.3 IPBX Alcatel OXO                   | 9  |
| 4 | Processus de déconnexion               | 12 |
|   | 4.1 IPBX managés en web browsing HTTPS | 12 |
|   | 4.2 IPBX Alcatel OXO                   | 13 |
|   |                                        |    |

## 1 IPBX pris en charge

Les IPBX suivants sont actuellement pris en charge par la passerelle de télégestion des IPBX :

- Aastra 5000
- Alcatel OXO.

## 2 Plateformes supportées

### 2.1 IPBX managés en web browsing HTTPS

#### 2.1.1 Plateformes certifiées

| Platform  | Operating System                                                                                                    | Browsers and Java Environment                                                 |
|-----------|----------------------------------------------------------------------------------------------------|-------------------------------------------------------------------------------|
| Windows   | Windows 7 SP1 Enterprise, 64 bit<br>Windows 8 Enterprise, 64-bit<br>Note : IPv6 features are compatible on<br>Windows 8 | Internet Explorer 10<br>Internet Explorer 9<br>Firefox 10-ESR<br>Oracle JRE 7 |
| Мас       | Mac OS X 10.7.4, 64 bit<br>Mac OS X 10.8, 64 bit                                                                        | Safari 6.0<br>Safari 5.1<br>Oracle JRE 7                                      |
| Linux 3   | Ubuntu 12.04 LTS<br>OpenSUSE 12.1                                                                                       | Firefox 10-ESR<br>Oracle JRE 7                                                |
| Solaris 4 | Solaris 10, 32 bit                                                                                                    | Mozilla 2.0 and above                                                         |

#### 2.1.2 Plateformes compatibles

| Platform | Operating System                                                                                                    | Browsers and Java Environment                                                                                                    |
|----------|----------------------------------------------------------------------------------------------------|----------------------------------------------------------------------------------------------------|
| Windows  | Windows 8, 32 bit or 64 bit platforms<br>Windows 8 Enterprise, 32 bit<br>Windows 7 on 32 bit or 64 bit platforms<br>Windows 7 SP1 Enterprise, 32 bit<br>Windows Vista, 32 bit or 64 bit platforms<br>Windows XP with SP3,32 bit | Internet Explorer 10<br>Internet Explorer 9.0<br>Internet Explorer 8.0<br>Internet Explorer 7.0<br>Firefox 3.0 and above including FF10<br>Oracle JRE 6 and above |
| Mac      | Mac OS X 10.6.x, 32 bit and 64 bit<br>Mac OS X 10.7.x, 32 bit<br>Mac OS X 10.8.x, 32 bit                                                                                                    | Safari 6.0<br>Safari 5.1<br>Safari 5.0<br>JRE 6 and above                                                                                                    |
| Linux    | OpenSUSE 10.x, and 11.x<br>Ubuntu 9.10, 10.x, and 11.x<br>Red Hat Enterprise Linux 5                                                                                                    | Firefox 3.0 and above<br>Oracle JRE 6 and above                                                                                                    |
| Solaris  | Solaris 10, 32 bit                                                                                                    | Mozilla 2.0 and above                                                                                                    |

### 2.2 IPBX OXO

A noter : pour pouvoir utiliser le client lourd OMC, il faut impérativement utiliser WSAM (Windows Secure Application Manager), donc le système d'exploitation Windows.

#### 2.2.1 plateformes certifiées

| Platform | Operating System                                                 | Browsers and Java Environment                                                         |
|----------|------------------------------------------------------------------|---------------------------------------------------------------------------------------|
| Windows  | Windows 7 SP1 Enterprise, 64 bit<br>Windows 8 Enterprise, 64 bit | Internet Explorer 10<br>Internet Explorer 9<br>Firefox 10-ESR Support<br>Oracle JRE 7 |

#### 2.2.2 plateformes compatibles

| Platform | Operating System                                                                                                    | Browsers and Java Environment                                                                                                    |
|----------|----------------------------------------------------------------------------------------------------|----------------------------------------------------------------------------------------------------|
| Windows  | Windows 8, 32bit or 64 bit Platforms<br>Windows 8 Enterprise, 32 bit<br>Windows 7, 32 bit or 64 bit platforms<br>Windows 7 SP1 Enterprise, 32 bit<br>Windows Vista, 32 bit or 64 bit platforms<br>Windows XP with SP3, 32 bit | Internet Explorer 10<br>Internet Explorer 9.0<br>Internet Explorer 8.0<br>Internet Explorer 7.0<br>Firefox 3.0 and above, including<br>FF10<br>Oracle JRE 6 and above |

## 3 Processus de connexion

Le service de télégestion des IPBX raccordés à Business Internet Voix Série 2 permet de gérer des IPBX managés en navigation HTTPS ou, pour l'IPBX Alcatel OXO, d'utiliser le client OMC de gestion.

#### 3.1 Session déjà en cours

Si une session de télégestion est déjà en cours, le serveur de télégestion va émettre un message d'erreur (ci-dessous). Une session peut être en cours car :

- un opérateur est en train d'intervenir en télégestion
- ou la session précédente n'a pas été correctement fermée.

Dans le cas d'une session déjà en cours, l'établissement de la nouvelle session va fermer l'ancienne.

| 1238       | Conceptingerate.      | a-inhy-hiy oran  | de-business com/da |            |              | • 61 ×    |        | Page -      | Sécurité 🔻 | Outils 👻 🚺 |
|------------|-----------------------|------------------|--------------------|------------|--------------|-----------|--------|-------------|------------|------------|
|            |                       | HIPDX Difficient | ge besnessreenyee  |            | 1000         | <u>un</u> | - Auto | (A. 138-34) |            |            |
| Busine     | <b>\$\$</b>           |                  |                    |            |              |           |        |             |            |            |
| Service    | 15                    |                  |                    |            |              |           |        |             |            |            |
| <b>?</b> . | 1.0                   |                  |                    |            |              |           |        |             |            | 1          |
| V Av       | ertissement           |                  |                    |            |              |           |        |             |            |            |
| D'autr     | res sessions d'utilis | ateur sont dé    | jà en cours:       |            |              |           |        |             |            |            |
| Adre       | sse IP de connexion   | Heure du de      | mier accès         |            |              |           |        |             |            |            |
| 90.80      | 225 227               | 2012-07-10 1     | 0-13-54 +0100 BST  | -          |              |           |        |             |            |            |
| 1          |                       |                  |                    |            |              |           |        |             |            |            |
| Contin     | nuer va mettre fin à  | l'autre sessio   | on. Sélectionnez l | 'une des o | ptions suiva | ntes:     |        |             |            |            |
| 1          | Poursuivre la sess    | on A             | nnuler             |            |              |           |        |             |            |            |
| 2          | Concerno la cooc      |                  | annot ser          |            |              |           |        |             |            | -          |
| -          |                       |                  |                    |            |              |           |        |             |            |            |
|            |                       |                  |                    |            |              |           |        |             |            |            |
|            |                       |                  |                    |            |              |           |        |             |            |            |
|            |                       |                  |                    |            |              |           |        |             |            |            |
|            |                       |                  |                    |            |              |           |        |             |            |            |
|            |                       |                  |                    |            |              |           |        |             |            |            |

#### 3.2 IPBX managés en web browsing HTTPS

- Ouvrir le navigateur
- Demander la page de la télégestion : <u>https://telegestion-ipbx-biv.orange-business.com/</u>

| woris 🛛 🏉 Portail d'Admin | istration de vos services de voix sur IP | 🟠 • 🖾 - 🖃 🚋 + Page + Sécur                            |
|---------------------------|------------------------------------------|-------------------------------------------------------|
| Business                  |                                          |                                                       |
|                           |                                          |                                                       |
| Bienvenue sur le          | dministration de vos s                   | ervices de voix sur IP                                |
| Fortan d A                | uninistration de vos s                   | ervices de voix sur ir                                |
|                           |                                          |                                                       |
| Nom d'utilisateur 📗       | Veuillez vou                             | us identifier avec votre nom d'utilisateur / mot de p |

- Entrer le Nom d'utilisateur et le mot de passe fournis au client par Orange Business Services
- Cliquer sur « Connexion »
- Affichage de la page intermédiaire de bienvenue

| 🖉 Portail d'/         | dministration de vos services de voix sur IP - Page d'accueil - Windows Inte                    | rnet Explorer                   |                |
|-----------------------|-------------------------------------------------------------------------------------------------|---------------------------------|----------------|
| 00-                   | 🔊 https://telegestion-ipbx-biv.orange-business.com/dana/home/index.cgi                          | 🚺 🐓 🗙 🛛 W Wikipédia (fr)        | P -            |
| 🙀 Favoris             | C Portail d'Administration de vos services de voix sur IP                                       | 🏠 🔹 🔝 🖌 🖃 🖶 🔹 Page 🔹 Sécurité 🔹 | Outils + 🔞 + 👋 |
| orange Busin<br>Servi | oss<br>es                                                                                       | Page d'accueil                  | Déconnexion    |
|                       | Bienvenue sur le Portail d'Administration de vos services de voix sur IP, adr<br>FRANCE TELECOM | minipbx@francetel-48.fr.sdsl.   |                |
|                       | Signets Web                                                                                     | •                               |                |
|                       | Web d'Administration de vos services voix sur IP                                                | Ģ                               |                |
|                       | Sessions des applications clientes                                                              |                                 |                |
|                       | 🌰 Windows Secure Application Manager                                                            | Démarrer                        |                |
|                       |                                                                                                 |                                 |                |

Cliquer sur « Web d'Administration de vos services voix sur IP »

• Affichage de la page d'avertissement de problèmes de certificats

| Portail d'Adm   | inistration de vos services de voix sur IP - Page d'accueil - Windows Internet Ex              | plorer                                      |            |
|-----------------|------------------------------------------------------------------------------------------------|---------------------------------------------|------------|
| C Portail d'    | dministration de vos services de voix sur IP - Authentification requise - Window               | rs Internet Explorer                        |            |
| 00-             | https://telegestion-ipbx-biv.orange-business.com/dana/home/invalidssisite_o 🗾 🔒                | 😽 🗙 ₩ Wikipédia (fr)                        | P          |
| 🙀 Favoris       | @Portail d'Administration de vos services de voix sur IP                                       | 🏠 🔹 🔂 🔹 🖶 🍓 🔹 Page 🔹 Sécurité 🔹             | Outils 👻 🔞 |
|                 |                                                                                                |                                             |            |
| orange Servi    | 255<br>265                                                                                     |                                             |            |
|                 |                                                                                                |                                             |            |
| Ave             | rtissement                                                                                     |                                             |            |
| La pa           | ae à laquelle vous essavez d'accéder provient d'un serveur présentant (                        | les problèmes de certificat suivants :      |            |
| 0.000           |                                                                                                |                                             |            |
|                 | Le certificat est auto-signé<br>Le certificat a été émis pour un autre serveur                 |                                             |            |
|                 |                                                                                                |                                             |            |
| Vous p<br>Web n | vouvez choisir de continuer sur la page. Vous pourrez alors naviguer en<br>le soit pas fiable. | toute sécurité, mais il se peut que le serv | eur        |
|                 |                                                                                                |                                             |            |
|                 |                                                                                                |                                             |            |
| Co              | ntinuer Annuler                                                                                |                                             |            |

Note : la page précédente de connexion est conservée. lci elle est en arrière plan, mais elle peut être réduite en barre de tâche.

- Cliquer sur « Continuer »
- Affichage de la fenêtre d'authentification requise

|    | Portail d'Adm                            | inistration de vos services de v<br>Administration de vos services | оіх sur IP - Page d'accueil - Wind<br>de voix sur IP - Authentification | fows Internet Explorer<br>requise - Windows Internet Explorer |     |
|----|------------------------------------------|--------------------------------------------------------------------|-------------------------------------------------------------------------|---------------------------------------------------------------|-----|
|    | 00.                                      | https://telegestion-ipbx-biv.or                                    | ange-business.com/dana/home/basica                                      | auth_user 🗾 🔒 😽 🗙 👿 Wikipédia (fr)                            | _   |
|    | Favoris ØPortail d'Administration de vos |                                                                    | services de voix sur IP                                                 | 🚯 • 🗟 • 🖻 🚔 •                                                 | Pag |
| on | orange Busin<br>Servi                    | iess<br>ces                                                        |                                                                         |                                                               |     |
|    |                                          |                                                                    |                                                                         |                                                               |     |
|    |                                          | Authentification re                                                | equise                                                                  |                                                               |     |
|    |                                          | La <b>page Web</b> à laquelle :<br>Entrez votre nom d'utilisa      | vous essayez d'accéder exige<br>ateur et votre mot de passe (           | e un complément d'authentification.<br>pour cette page Web.   |     |
|    |                                          | Site:<br>Realm:<br>Nom d'utilisateur :<br>Mot de passe :           | 10.200.8.1:443<br>Aastra 5000                                           |                                                               |     |
|    |                                          |                                                                    | Continuer Annuler                                                       |                                                               |     |

- Entrer le Nom d'utilisateur et le Mot de passe requis par l'IPBX.
- Cliquer sur « Continuer »

• Affichage de la page d'accueil de l'IPBX.

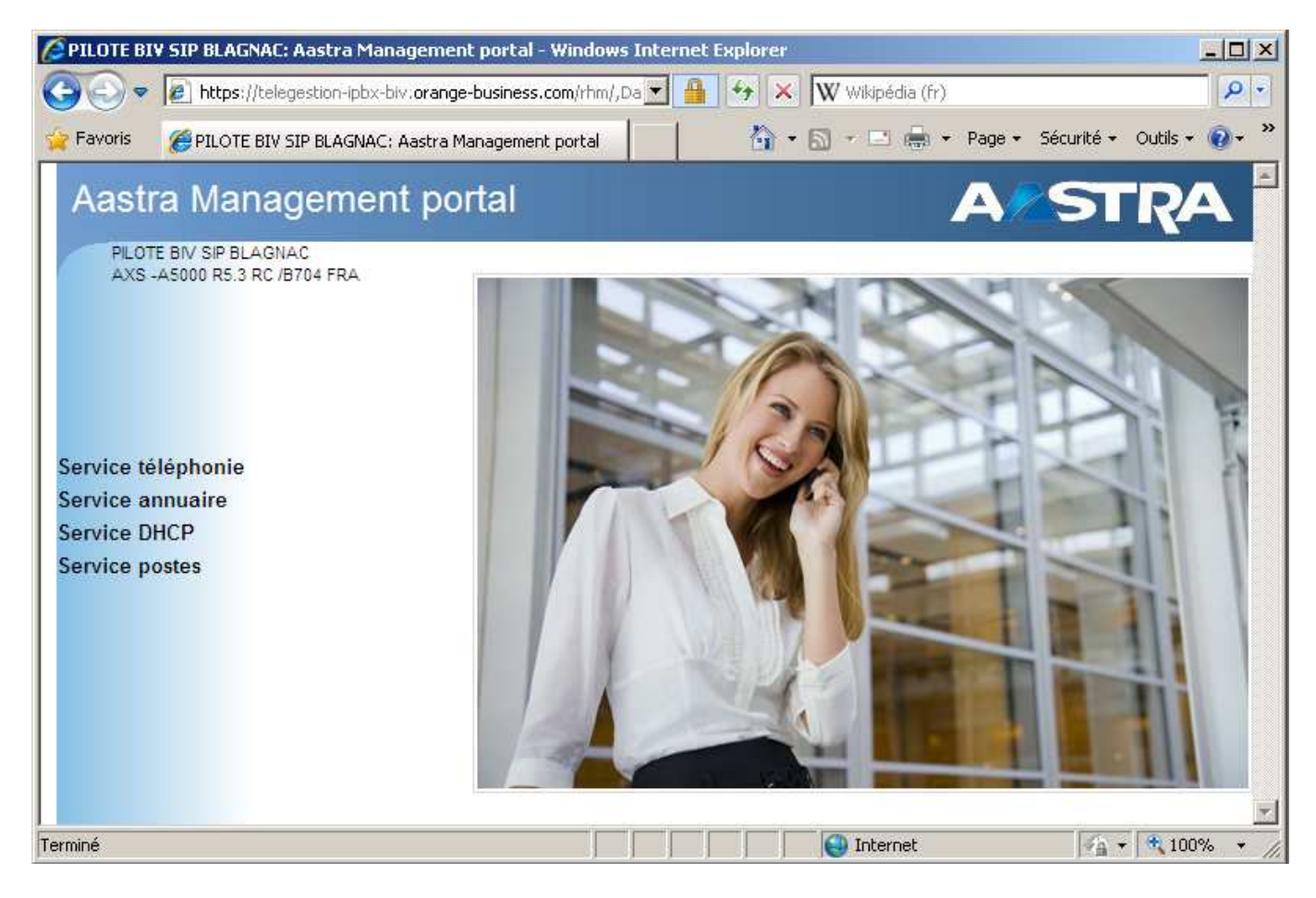

#### 3.3 IPBX Alcatel OXO

- Ouvrir le navigateur
- Demander la page de la télégestion : <u>https://telegestion-ipbx-biv.orange-business.com/</u>

| Worls Contail d'Administra                             | Ion de vos services de voix sur IP | The second second secon |
|--------------------------------------------------------|------------------------------------|----------------------------------------------------------------------------------------------------|
| Business                                               |                                    |                                                                                                    |
| Services                                               |                                    |                                                                                                    |
|                                                        |                                    |                                                                                                    |
|                                                        |                                    |                                                                                                    |
| Bienvenue sur le                                       |                                    |                                                                                                    |
| Bienvenue sur le<br>Portail d'Adn                      | ninistration de vos se             | rvices de voix sur IP                                                                                                    |
| Bienvenue sur le<br>Portail d'Adn                      | ninistration de vos se             | rvices de voix sur IP                                                                                                    |
| Bienvenue sur le<br>Portail d'Adn                      | ninistration de vos se             | rvices de voix sur IP                                                                                                    |
| Bienvenue sur le<br>Portail d'Adn<br>Nom d'utilisateur | veuillez vous                      | rvices de voix sur IP                                                                                                    |
| Bienvenue sur le<br>Portail d'Adn<br>Nom d'utilisateur | veuillez vous                      | rvices de voix sur IP                                                                                                    |
| Bienvenue sur le<br>Portail d'Adn<br>Nom d'utilisateur | veuillez vous                      | rvices de voix sur IP                                                                                                    |

- Entrer le Nom d'utilisateur et le Mot de passe fournis au client par Orange Business Services
- Cliquer sur « Connexion »
- Affichage de la page intermédiaire de bienvenue

| 🖉 Portail d'Admin    | istration de vos services de voix sur IP - Page d'accueil -                    | Windows Internet Explorer                    |                 |                |
|----------------------|--------------------------------------------------------------------------------|----------------------------------------------|-----------------|----------------|
|                      | https://telegestion-ipbx-biv.orange-business.com/dana/home/inde                | x.cgi 🔄 🔒 🍫 🗙 W Wikipédia (fr)               |                 | P-             |
| 🙀 Favoris 🛛 🄏 P      | ortail d'Administration de vos services de voix sur IP                         | 🏠 🔹 🖾 🔹 🖷 🕶 Pa                               | ge 🔹 Sécurité 🕶 | Outils 🔹 🔞 🔹 🎽 |
| Business<br>Services |                                                                                |                                              | Page d'accueil  | Déconnexion    |
|                      | Bienvenue sur le Portail d'Administration de vos services de<br>FRANCE TELECOM | voix sur IP, adminipbx@francetel-56.fr.sdsl. |                 |                |
|                      | Signets Web                                                                    |                                              | -               |                |
|                      | Web d'Administration de vos services voi                                       | x sur IP                                     | Ø               |                |
|                      | Sessions des applications clientes                                             |                                              | -               |                |
|                      | 🗥 Windows Secure Application Manager                                           | Démarr                                       | er              |                |
|                      |                                                                                |                                              |                 |                |

- Cliquer sur « Windows Secure Application Manager » (WSAM)
- Lors de la première utilisation du service de télégestion, l'application « Windows Secure Application Manager » va être téléchargée et installée sur le poste informatique utilisé pour se connecter.
  - o Accepter les différentes étapes d'installation en utilisant le bouton « Toujours »
  - o Le PC devra être redémarré
  - o Après le redémarrage, reprendre le processus de connexion

Le client WSAM est connecté :

| 🖉 Portail d'A          | dministration de vos services de voix sur IP - Page d'accueil - Windows Internet Explorer                 |                                    |
|------------------------|----------------------------------------------------------------------------------------------------|------------------------------------|
| 00-                    | 🔊 https://telegestion-ipbx-biv.orange-business.com/dana/home/index.cgi 🔄 🔒 😽 🗙 🛚 W Wikipédia (fr)         | P -                                |
| 🙀 Favoris              | 🍘 Portail d'Administration de vos services de voix sur IP                                                 | Page 🔹 Sécurité 👻 Outils 👻 🔞 👻     |
| orange Busin<br>Servis | es                                                                                                    | Page d'accueil Déconnexion         |
|                        |                                                                                                    |                                    |
|                        | Bienvenue sur le Portail d'Administration de vos services de voix sur IP, adminipbx@francetel-56.fr.sdsl. |                                    |
|                        | FRANCE TELECOM                                                                                            |                                    |
|                        | Sinnets Web                                                                                               |                                    |
|                        | Web d'Administration de vos services voix sur IP                                                          | D                                  |
|                        |                                                                                                    |                                    |
|                        | Sessions des applications clientes                                                                        | *                                  |
|                        | 🗥 Windows Secure Application Manager Déma                                                                 | irrer                              |
|                        |                                                                                                    |                                    |
|                        |                                                                                                    |                                    |
|                        |                                                                                                    |                                    |
|                        |                                                                                                    |                                    |
|                        |                                                                                                    |                                    |
|                        |                                                                                                    |                                    |
|                        |                                                                                                    |                                    |
| 11                     |                                                                                                    | <u>کم</u><br>۲۰۰۰ ۲۰۰۰ 🕏 ۱۵۵% ۲۰۰۰ |
| 1                      |                                                                                                    | 1.1 1.00%                          |
|                        |                                                                                                    |                                    |

- Réduire la fenêtre du navigateur https en barre de tâches
- Lancer le client OMC
- Demander la connexion (« Communication », puis « Connexion »)
  Dans le champs « Nom/Adresse IP du PCX », renseigner l'adresse IP fournie au client par Orange Business Services.

| OmniPCX Office     Fichier Communicat | Management Console - [Fichier de données: [fermé]]<br>ion Afficher Divers ? |          |
|---------------------------------------|-----------------------------------------------------------------------------|----------|
|                                       | s   6   1   ?                                                               |          |
| ОМС                                   | омс                                                                         |          |
| GMC<br><br>Outils<br>⊕⊡ PCX client    | Mode de Communication                                                       |          |
|                                       |                                                                             |          |
|                                       | Modem Direct                                                                |          |
|                                       | Modem Rappel                                                                |          |
|                                       | LAN/WAN Nom/Adresse IP du PCX 10.200.24.2                                   |          |
|                                       | OK Annuler                                                                  | Rusinoss |
| -                                     | orange <sup>™</sup>                                                         | Services |

• L'OMC présente son écran d'authentification

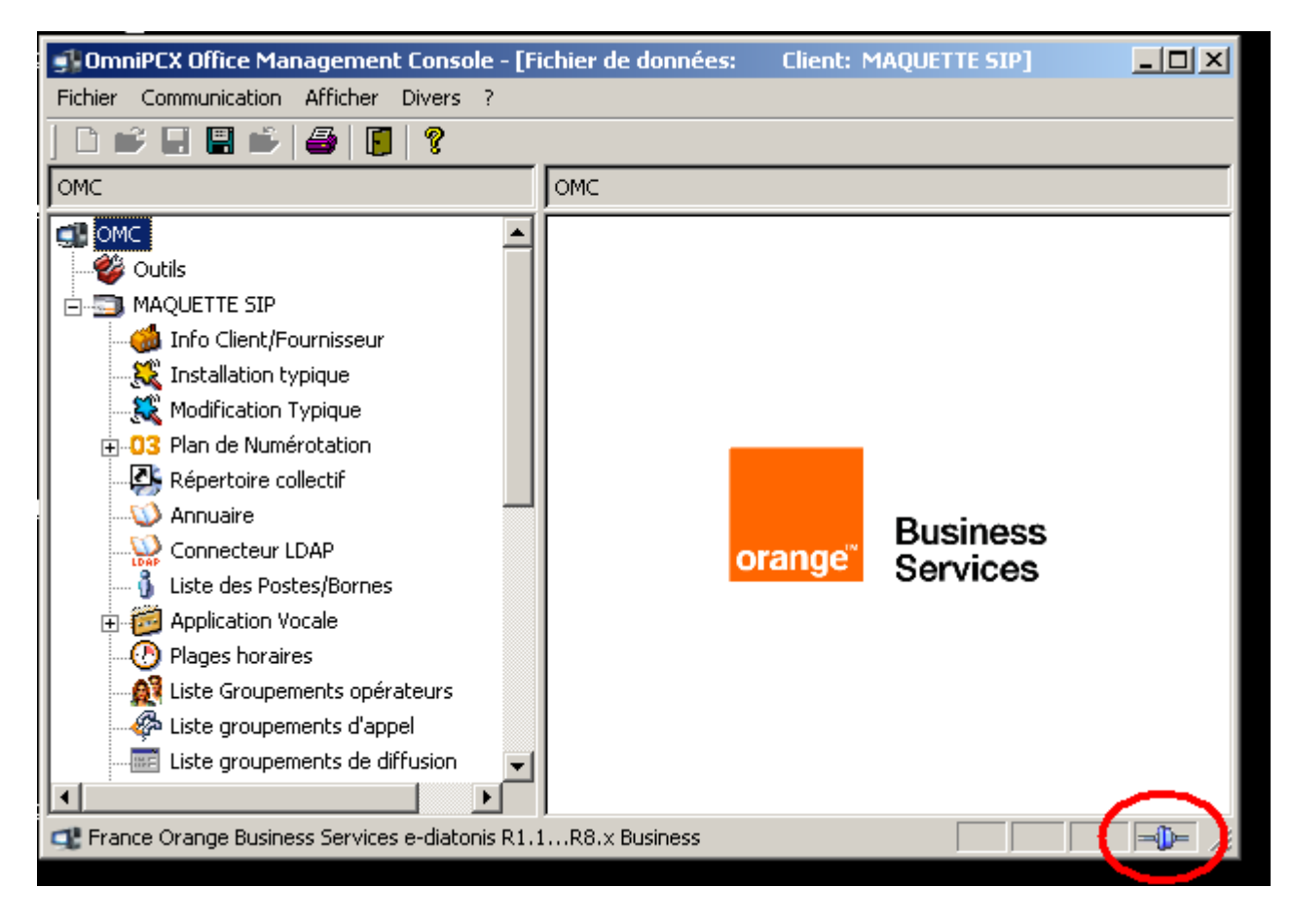

## 4 Processus de déconnexion

#### 4.1 IPBX managés en web browsing HTTPS

À la fin des travaux de configuration de l'IPBX, il faut fermer la fenêtre de télégestion de l'IPBX.

Il faut rappeler la fenêtre de la connexion de télégestion :

| CPortail d'Ad            | ministration de vos services de voix sur IP - Page d'accueil - Windows Internet Explorer                                    |                   |                  |
|--------------------------|----------------------------------------------------------------------------------------------------|-------------------|------------------|
| 00-                      | 🔊 https://telegestion-ipbx-biv,orange-business.com/dana/home/index.cgi 💽 🔒 🐼 🗙 W Wikipédia (fr)                             |                   | P -              |
| 🙀 Favoris                | 🍘 Portail d'Administration de vos services de voix sur IP                                                                   | Page 👻 Sécurité 🕶 | Outils + 🔞 + 🏾 » |
| erange Busine<br>Service | 55<br>55                                                                                                    | Page d'accuei     | Déconnexion      |
|                          | Bienvenue sur le Portail d'Administration de vos services de voix sur IP, adminipbx@francetel-48.fr.sdsl.<br>FRANCE TELECOM |                   |                  |
|                          | Signets Web                                                                                                    | -                 |                  |
|                          | Web d'Administration de vos services voix sur IP                                                                            | Ø                 |                  |
|                          | Sessions des applications clientes                                                                                          | ~                 |                  |
|                          | 🗥 Windows Secure Application Manager Dér                                                                                    | marrer            |                  |
|                          |                                                                                                    |                   |                  |
|                          |                                                                                                    |                   |                  |

Dans cette fenêtre, il faut cliquer sur « Déconnexion », et on obtient la fenêtre déconnecté :

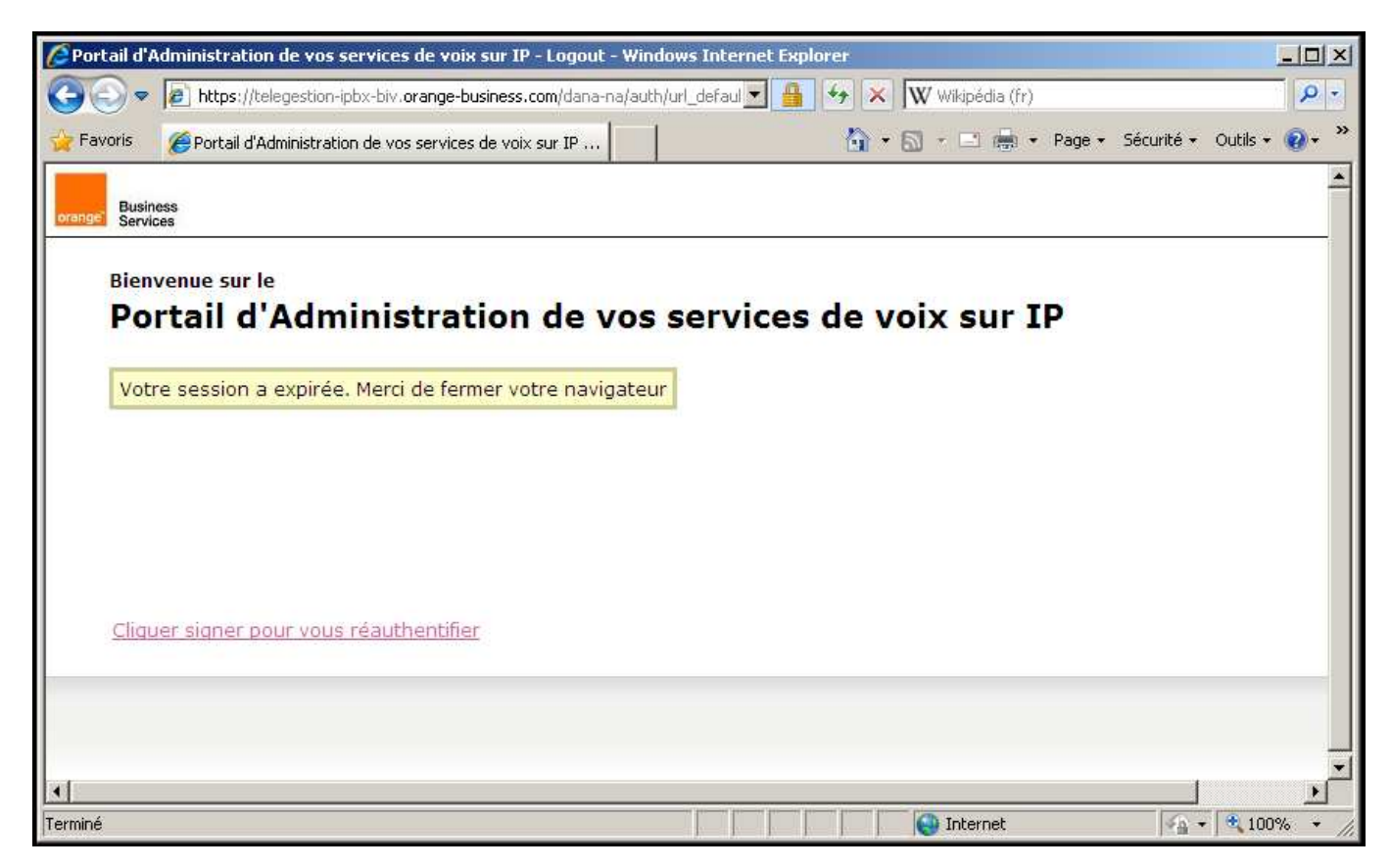

#### 4.2 IPBX Alcatel OXO

- Déconnecter le client OMC
- Fermer l'application client OMC
- Rouvrir la fenêtre du service de télégestion qui avait été réduite en barre de tâches
- Cliquer sur « Déconnexion », ce qui provoquera également la fermeture du client WSAM.

| 🖉 Orange Mo              | bile SSL Web Portal - Page d'accueil - Windows Internet Explorer                               |
|--------------------------|------------------------------------------------------------------------------------------------|
| <b>OO</b>                | 😰 https://telegestion-ipbx-biv.orange-business.com/dana/hc 💌 🔒 🐓 🛪 W Wikipédia (fr)            |
| 🙀 Favoris                | 🍘 Orange Mobile SSL Web Portal - Page d'accueil 🌼 🔹 🔝 🗸 🖾 👘 🔹 Page 🔹 Sécurité 🔹 Outils 🔹 🔞 🔹   |
| orange Busine<br>Service | es Page d'accueil Déconnexion                                                                  |
|                          | Welcome to the Orange Mobile SSL Web Portal, adminipbx@francetel-48.fr.sdsl.<br>FRANCE TELECOM |
|                          | Signets Web                                                                                    |
|                          | Sessions des applications clientes                                                             |
|                          | A Windows Secure Application Manager Démarrer                                                  |
|                          |                                                                                                |
|                          |                                                                                                |
|                          |                                                                                                |

#### Vous êtes déconnecté

| Criteciii dii | dministration de vos services de voix sur IP - Logout - Windo  | ows Internet Explorer |                  |                       |
|---------------|----------------------------------------------------------------|-----------------------|------------------|-----------------------|
|               | https://telegestion-ipbx-biv.orange-business.com/dana-na/auth/ | url_defaul 💌 🔒 😽 🗙    | W Wikipédia (fr) | <u>م</u> آ            |
| Favoris       | @Portail d'Administration de vos services de voix sur IP       | - <b>(</b> )          | 🔝 - 🖃 🖶 - Page - | Sécurité 🕶 Outils 👻 🔞 |
| Duri          |                                                                |                       |                  |                       |
| ge Servi      | 155<br>165                                                     |                       |                  |                       |
|               |                                                                |                       |                  |                       |
| Bien          | venue sur le                                                   |                       |                  |                       |
| Po            | rtail d'Administration de vos                                  | services de v         | oix sur IP       |                       |
| _             |                                                                | 1                     |                  |                       |
| Vot           | e session a expirée. Merci de fermer votre navigateur          |                       |                  |                       |
|               |                                                                |                       |                  |                       |
|               |                                                                |                       |                  |                       |
|               |                                                                |                       |                  |                       |
|               |                                                                |                       |                  |                       |
|               |                                                                |                       |                  |                       |
|               |                                                                |                       |                  |                       |
|               |                                                                |                       |                  |                       |
| Clin          | er eigner naur voue réputhentifier                             |                       |                  |                       |
| Cliqu         | <u>er signer pour vous réauthentifier</u>                      |                       |                  |                       |
| Cliqu         | er signer pour vous réauthentifier                             |                       |                  |                       |
| Cliqu         | <u>er signer pour vous réauthentifier</u>                      |                       |                  |                       |
| <u>Cliq.</u>  | <u>er signer pour vous réauthentifier</u>                      |                       |                  |                       |
| Clia          | er signer pour vous réauthentifier                             |                       |                  |                       |